## Resetting your password

1. In your web browser go to https://password.atu.ie

| Oliscoli<br>Technological<br>University                                                        | ATU PASSWORD CONTROL                                      |
|------------------------------------------------------------------------------------------------|-----------------------------------------------------------|
| ATU PASSWORD CONTROL                                                                           |                                                           |
| FORGOTTEN PASSWORD<br>Click here if you have forgotten your password or need to unl            | ock your account.                                         |
| CHANGE PASSWORD<br>Click here to change your password. You will be required to in<br>password. | put your current password to create a new CHANGE PASSWORD |

#### 2. Enter your ATU account details under email

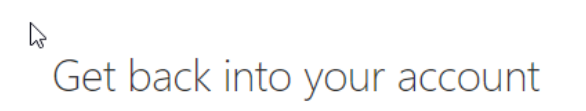

#### Who are you?

To recover your account, begin by entering your email or username and the characters in the picture or audio below.

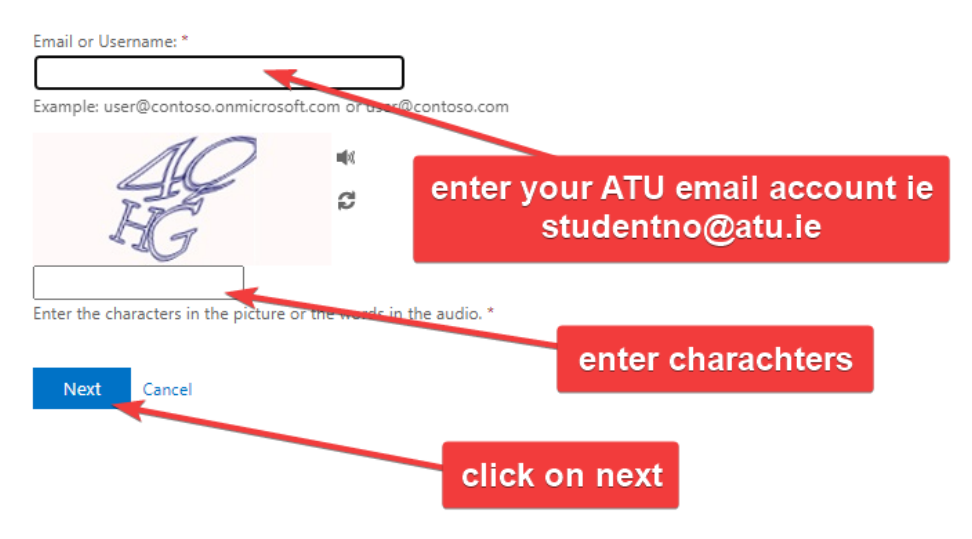

3. Select authenticator app(if you have it installed) or your private email account for verification code.

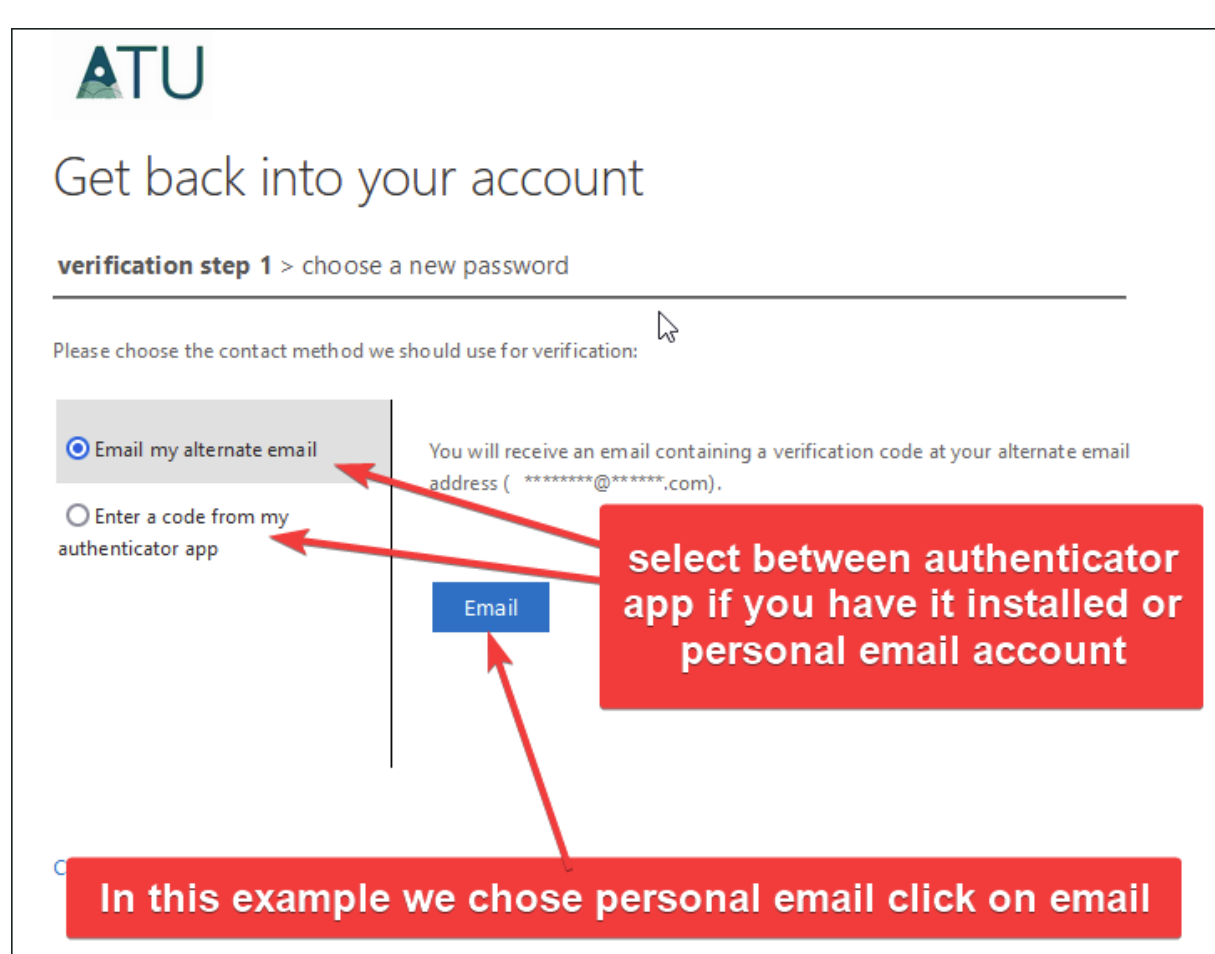

#### 4. Enter verification code

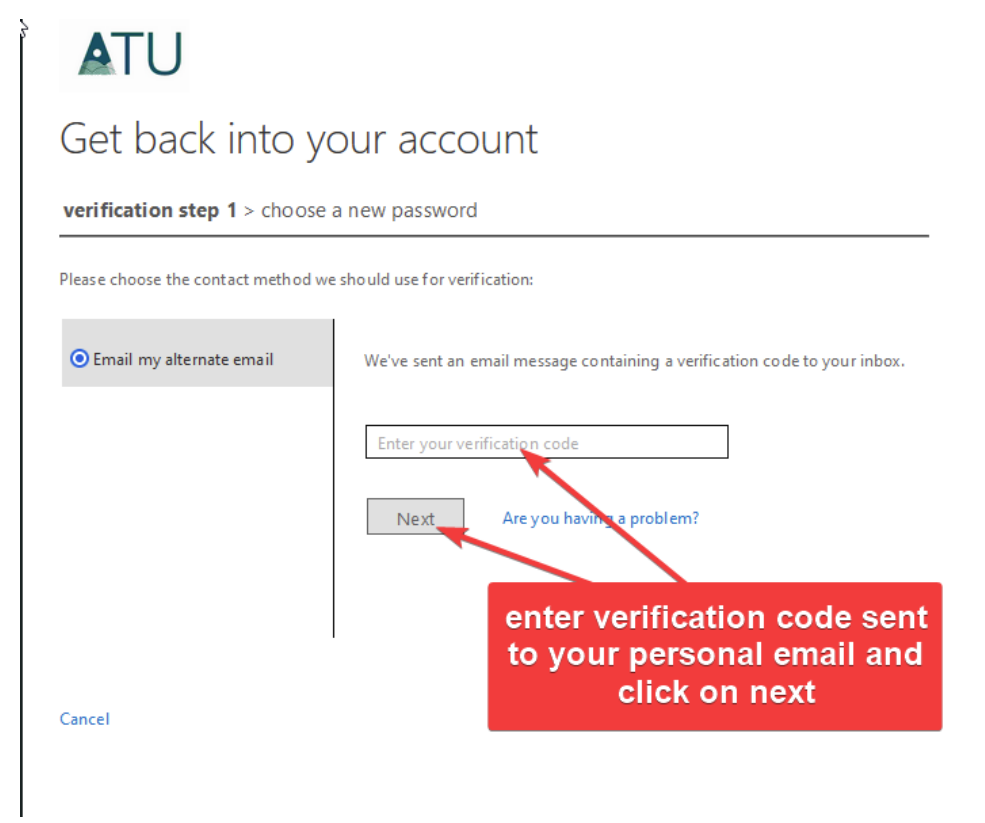

#### 5. Enter new password and finish

# DTA <sup>₿</sup>

### Get back into your account

verification step 1 <> choose a new password

| * Enter new password:   |                                                                                                    |
|-------------------------|----------------------------------------------------------------------------------------------------|
|                         |                                                                                                    |
|                         |                                                                                                    |
| * Confirm new password: |                                                                                                    |
|                         |                                                                                                    |
|                         |                                                                                                    |
| Finish Cancel           |                                                                                                    |
|                         | Enter your new password<br>(must be 12 charachters or<br>greater) confirm new<br>password and click on finish |